## 僱用安定措施計畫(雇主代為申請)SOP

## 連結點1:【僱用安定措施計畫-線上申辨】

https://special.taiwanjobs.gov.tw/internet/2023/hirestable/page-06.html

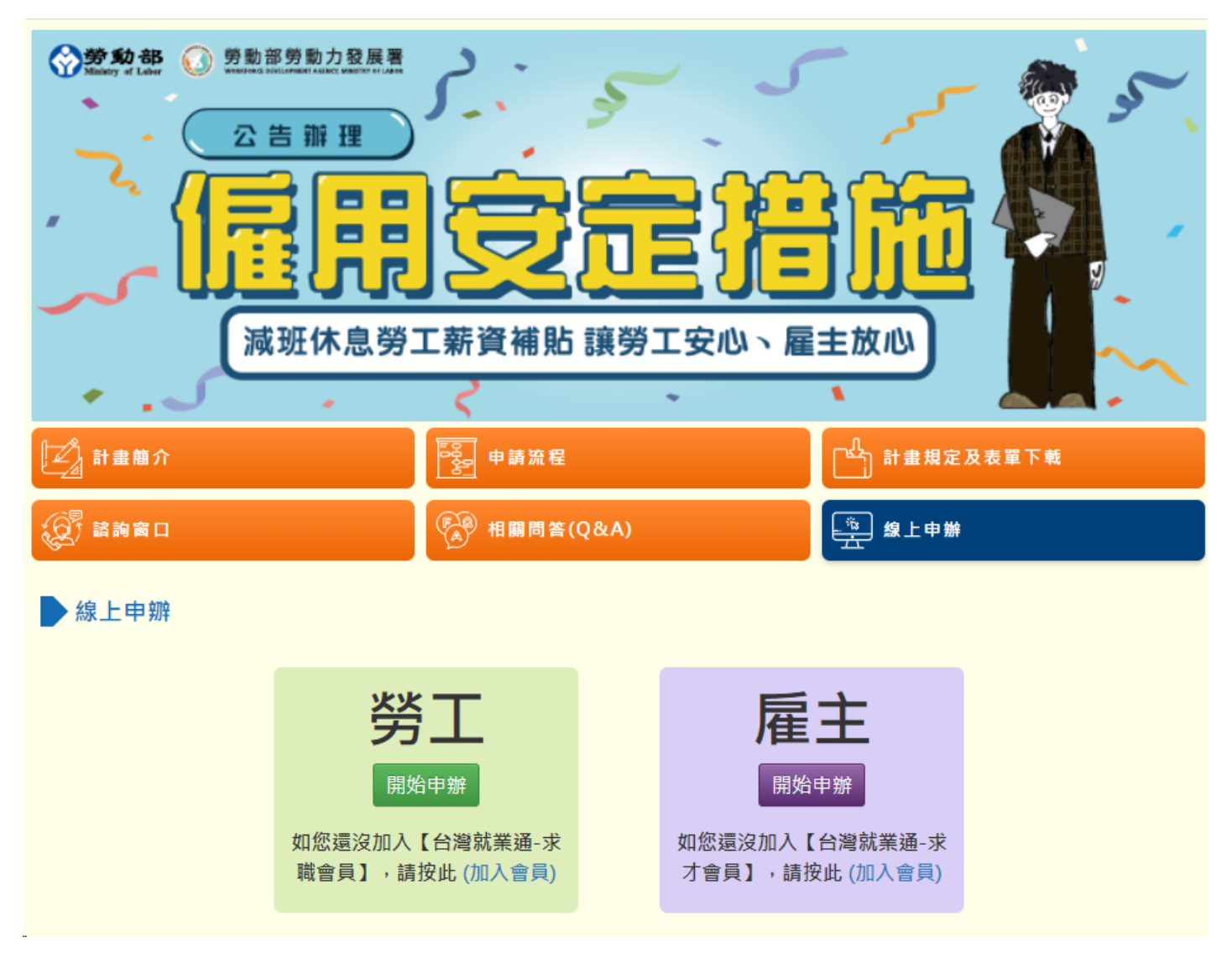

## 連結點2:【台灣就業通-找人才/會員中心/線上申請作業】

https://hr.taiwanjobs.gov.tw/internet/jobwanted/member/companyMember\_hireStableTWN\_apply.aspx

1. 進入申請頁面,詳閱「申請須知」後勾選「本人已了解及詳閱以上說明,且均已同意」。

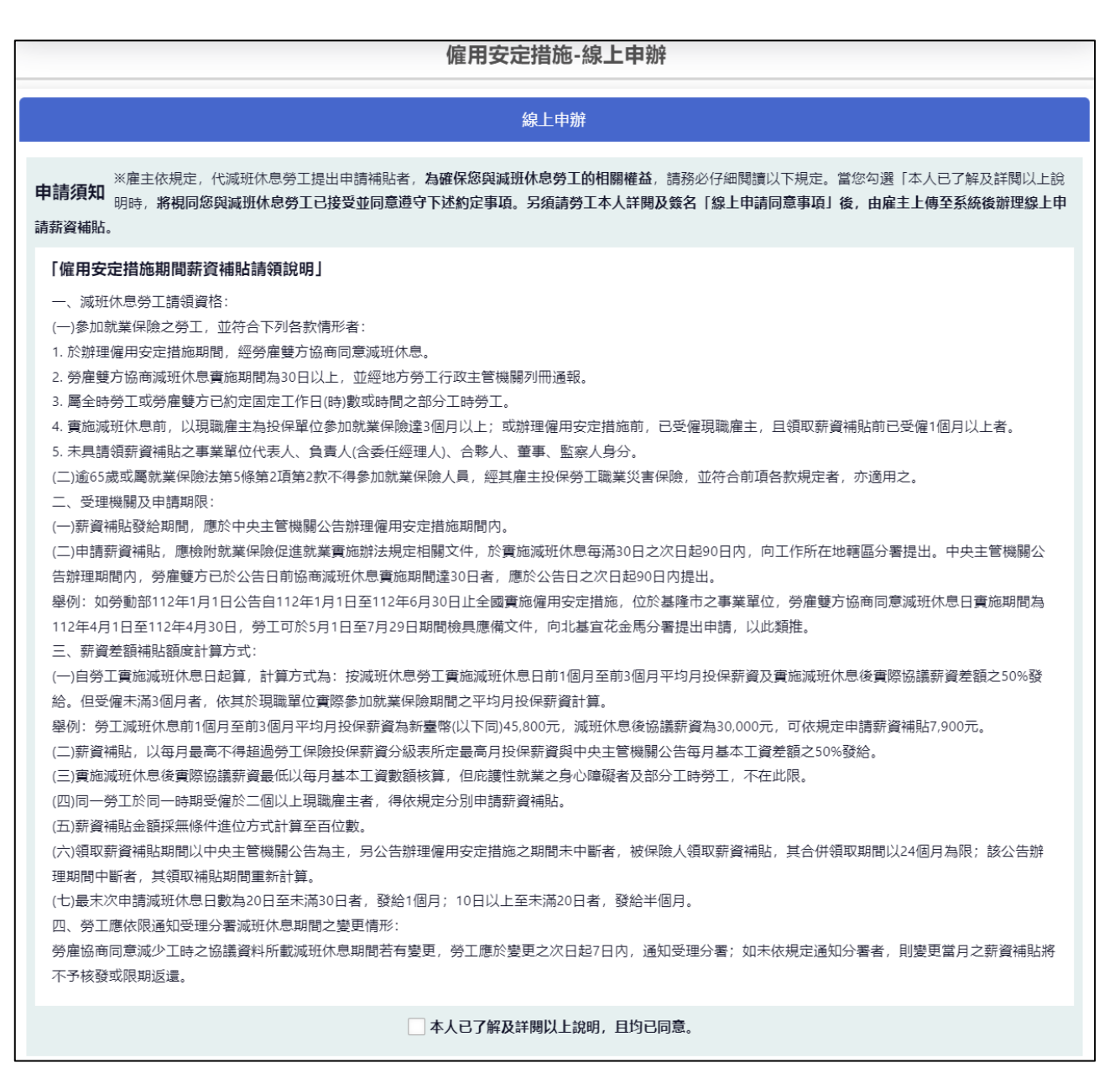

勾選後出現彈跳視窗,提醒申請件送出時,有出現【您申請的案件已送出】才算完成本次申請。

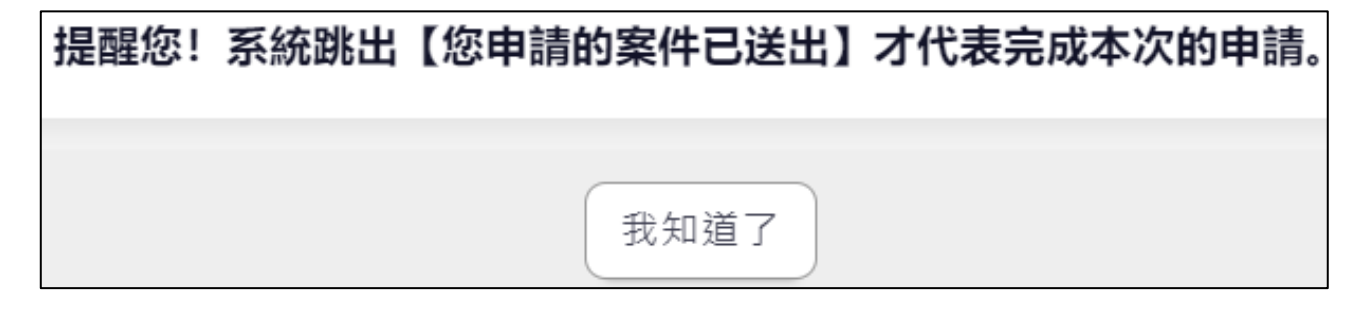

- 確認完申請須知後下方會出現雇主代為申請的「注意事項」、「相關附件檔」、「計畫選擇」
   及「選擇檔案」。
  - 「注意事項」及「相關附件檔」
  - (1) 僱用安定措施批次上傳檔案範本有 Excel 及 OpenDocument 2 種檔案格式,填寫時所有欄 位須設定為「文字格式」,範本中有「範例資料」,送出前務必刪除。
  - (2) 其餘欄位填寫說明在「批次申請填寫注意事項(雇主)」 PDF 中,請廠商詳閱。
  - (3) 勞工同意雇主代為申請的「勞工切結簽章表單」PDF。

| 需為『台灣就業通-找人才』求才會員,並於計畫線上申請頁面下載範本表格填<br>(務必刪除2筆填寫範例資料再上傳檔案)<br>為確保上傳資料的正確性,所有儲存格格式請選擇【文字】。<br>其他填寫注意事項請詳閱【批次申請填寫注意事項(雇主)】的PDF檔說明。 | 寫申請資料。                                  |
|----------------------------------------------------------------------------------------------------|-----------------------------------------|
| 檔案名稱                                                                                                    | 檔案格式                                    |
| 僱用安定措施批次上傳檔案範本                                                                                                    | <b>函</b><br>Microsoft Excel 工作表 (.xlsx) |
| 僱用安定措施批次上傳檔案範本                                                                                                    | 回<br>OpenDocument 試算表 (.ods)            |
| 僱用安定措施-勞工切結簽章表單                                                                                                    | PDF<br>PDF檔                             |
| 僱用安定措施-批次申請填寫注意事項 (雇主)                                                                                                    | PDF<br>PDF檔                             |

- 「計畫選擇」及「選擇檔案」
- (4) 選擇「請領計畫名稱」及「行業別」(計畫會影響可申請的期間及可請領的期數上限)。
- (5) 點擊「選擇檔案」選擇已整理完成的 Excel 員工清單,再點擊「檔案上傳&資料匯入」, 將檔案內欲申請計畫的員工資料匯入。

注意!若系統檢測資料有缺時會彈跳視窗告知,且整批資料都無法上傳。

| 請領計畫名稱( <del>/</del>    | (選):   |  |  |  |  |
|-------------------------|--------|--|--|--|--|
| 公告計畫名稱                  |        |  |  |  |  |
| 行業別 <mark>(必選)</mark> : |        |  |  |  |  |
| 行業別                     |        |  |  |  |  |
| 選擇檔案                    | 沒有選擇檔案 |  |  |  |  |
| 檔案上傳&資料匯入               |        |  |  |  |  |

4. 匯入成功時會有彈跳視窗告知,點選「確定」後會進入資料暫存的畫面。

- (1) 若上傳檔案有誤,可點選「刪除暫存資料」整批刪除後再次重新上傳。
- (2)若欲繼續申請,點擊「接續完成該次申請」,進行後續資料逐一確認及附件上傳的步驟。
   (3)注意系統每次都只能暫存一批資料,須「完成此批資料」或是「刪除暫存資料」才可進行 其他批次的申請。

| ▲ 提示訊息<br>Excel資料匯入完成<br><sup>確定</sup>  |
|-----------------------------------------|
| 線上申辦                                    |
| 目前您的申請資料尚未完成!請接著完成資料填寫。 接續完成該次申請 删除暫存資料 |

 點選「接續完成該次申請」後進入「僱用安定措施計畫-線上申請」表單,大部分欄位依照 Excel 所匯入的資料帶入,請雇主每筆資料逐一檢查。

|                                          | 僱用安定措施                                              |  |  |  |  |  |  |  |
|------------------------------------------|-----------------------------------------------------|--|--|--|--|--|--|--|
| 本功能不支援IE瀏覽器,請使用Chrome、Edge、FireFox等進行操作。 |                                                     |  |  |  |  |  |  |  |
|                                          | 申請員工共1人, 目前處理第1人。                                   |  |  |  |  |  |  |  |
| <b>申請員工:</b> (1) TEST13                  | ▼ 略過(放棄申請)此員工                                       |  |  |  |  |  |  |  |
| 請領計畫名稱(必填):                              | 短期專案(測試用請勿點選)(112/04/01~113/06/30)                  |  |  |  |  |  |  |  |
| 行業別( <del>必填)</del> :                    | A短期專案                                               |  |  |  |  |  |  |  |
| 員工姓名( <mark>必填)</mark> :                 | TEST13                                              |  |  |  |  |  |  |  |
| 身分證 <mark>(必填)</mark> :                  | A123456713                                          |  |  |  |  |  |  |  |
| 生日(必填):                                  | 西元 1992 / 民國 81   ▼ 6月   ▼ 6日   ▼                   |  |  |  |  |  |  |  |
| 員工電子郵件:                                  | test13@turbotech.com.tw                             |  |  |  |  |  |  |  |
| 員工電話:                                    | 09-8888889#1234                                     |  |  |  |  |  |  |  |
| 員工手機( <mark>必填)</mark> :                 |                                                     |  |  |  |  |  |  |  |
| 員工住家地址( <mark>必填)</mark> :               | 台北市     ▼       中正區     ▼       Z     ▼             |  |  |  |  |  |  |  |
| 公司統一編號 <mark>(必填)</mark> :               | 88860301<br>經濟部商工登記查詢                               |  |  |  |  |  |  |  |
| 公司名稱(必填):                                | HR01                                                |  |  |  |  |  |  |  |
| 公司保險證號 <mark>(必填)</mark> :               | 12345678                                            |  |  |  |  |  |  |  |
| 公司電話:                                    | 區碼         -         電話號碼         分機                |  |  |  |  |  |  |  |
| 工作地址( <mark>必填</mark> ):                 | 新北市     ▼       新荘區     ▼       新北市新荘區中平路439號     ▼ |  |  |  |  |  |  |  |
| 任職部門:                                    | 業務部                                                 |  |  |  |  |  |  |  |
| 職稱:                                      | 助理1                                                 |  |  |  |  |  |  |  |

| 協議書所載減                               | 班休息實施期                                                                                                    | 西元2023                            | 3/民國112               | -          | 1月           | •           | 1日             | -          | 起至            | 西元2023/周                    | 民國112            | •           | 12月          | •           | 31日 | <b>▼</b> ⊥Ŀ |      |     |
|--------------------------------------|----------------------------------------------------------------------------------------------------|-----------------------------------|-----------------------|------------|--------------|-------------|----------------|------------|---------------|-----------------------------|------------------|-------------|--------------|-------------|-----|-------------|------|-----|
| 實際減班休息                               | 實施期間 <mark>(必</mark>                                                                                                    | 西元2023                            | 3/民國112               | -          | 1月           | -           | 1日             | -          | 起至            | 西元2023/周                    | 民國112            | -           | 12月          | -           | 31日 | <b>▼</b> 1Ŀ |      |     |
| 選):                                  |                                                                                                    |                                   |                       |            |              |             |                |            |               |                             |                  |             |              |             |     |             |      |     |
| 工作型態( <mark>必</mark> 選               | ≝):                                                                                                    | ●正職                               |                       | 0          | )部份工         | 時           |                |            |               | ○ 庇護性                       | 就業之身             | 心障碍         | 凝者           |             |     |             |      |     |
| 到職日 <mark>(必選)</mark> :              | :                                                                                                    | 西元2020                            | 0/民國109               | -          | 12月          | <b>•</b>    | 1日             | -          |               |                             |                  |             |              |             |     |             |      |     |
| 是否仍在職( <mark>必</mark>                | 必選):                                                                                                    | ● 在職                              |                       |            |              |             |                |            |               |                             | 戰                |             |              |             |     |             |      |     |
|                                      |                                                                                                    | (離職]                              | 日期:年                  |            |              | -           | ▼ 月            |            | • E           | )                           |                  |             |              |             |     |             |      |     |
| 申請補助期間                               |                                                                                                    |                                   |                       |            |              |             |                |            |               |                             |                  |             |              |             |     |             |      |     |
| 申請 印 句選 ()                           | 申請起日<br>西元YYYYMMD                                                                                                    | DD)                               | 申請迄日(自<br>(西元YYYY)    | 目動計<br>MMD | 算)<br>D)     | 減           | 班休息育           | 前3個        | 月平均           | 1月投保薪資                      | (A)              |             | 減班休          | 息期間         | 實際薪 | 資(B)        | 申請金  | 額   |
| 1                                    | 20230401                                                                                                    | ] [                               | 20230430              |            |              | 28          | 000            |            |               |                             |                  |             | 26000        |             |     |             | 3500 |     |
| 2                                    | 20230501                                                                                                    | ] [                               | 20230530              |            |              | 28          | 000            |            |               |                             |                  |             | 26000        |             |     |             | 3500 |     |
| 3                                    | 20230531                                                                                                    |                                   | 20230629              |            |              | 28          | 8000           |            |               |                             |                  |             | 26000        |             |     |             | 3500 |     |
| 舉例:勞工減<br>【申請金額〕<br>薪資補貼核發<br>將聯繫您進一 | 舉例:勞工減班休息前1個月至前3個月平均月投保薪資為新臺幣(以下同)45,800元,減班休息後協議薪資為30,000元,可依規定申請薪資補貼7,900元。<br>【申請金額】<br>薪資補貼核發金額將由分署依據您的就業保險或勞工職業災害保險資料、薪資清冊或證明,以及經地方主管機關列冊通報的協議書相關資料進行審認;如有必要,分署<br>將聯繫您進一步提供薪資減損相關證明文件。<br>① 銀行 |                                   |                       |            |              |             |                |            |               |                             |                  |             |              |             |     |             |      |     |
| 匯款帳戶 <mark>(必圩</mark>                | ų):                                                                                                    | <b>局號:</b><br>帳號:<br>戶名:<br>test1 | 123456<br>123456<br>3 |            | - 7<br>- 7   |             |                |            |               |                             |                  |             |              |             |     |             |      |     |
|                                      |                                                                                                    | 名                                 | 項應備文件<br>:傳附件檔案       | (可拍<br> 名稱 | 的照或掃<br>請使用英 | 猫)區<br>文字   | 圖檔 (檔調<br>母、數与 | 案格:<br>2或中 | 式: PI<br>中文字。 | )F、jpg 或<br>請勿使用f           | png) 單-<br>E何符號, | -檔案<br>, 以避 | 大小限5<br>免發生領 | 5M以7<br>错誤。 | 5   |             |      |     |
| 身分證明或居                               | 留證明文件之影                                                                                                    | 本_正面(                             | 必要):                  |            |              | 選擇檔         | 条              | *          | 沒有選打          | <sup>て</sup><br>電<br>一<br>案 |                  |             |              |             |     |             |      |     |
| 身分證明或居                               | 留證明文件之影                                                                                                    | 本_反面(                             | 必要):                  |            | 14           | 選擇檔         | 髌              | ž          | 沒有選打          | <b>擇檔</b> 案                 |                  |             |              |             |     |             |      |     |
| 薪資清冊或證                               | 明 (必要):                                                                                                    |                                   |                       |            | THE SECOND   | 選擇檔         | 案              | ž          | 沒有選拔          | 尾檔案                         |                  |             |              |             |     |             |      |     |
| 本人名義之國                               | 本人名義之國內金融機構存摺影本 (必要):<br>選擇檔案 沒有選擇檔案                                                                                                    |                                   |                       |            |              |             |                |            |               |                             |                  |             |              |             |     |             |      |     |
| 勞工切結簽章                               | (必要):                                                                                                    |                                   |                       |            | 144          | <u> </u> 擇檔 | 鎍              | *          | 沒有選拶          | <b>Z檔</b> 案                 |                  |             |              |             |     |             |      |     |
| 其他證明文件                               | :                                                                                                    |                                   |                       |            |              | 選擇檔         | 条              | 3          | 沒有選打          | <sup>て</sup><br>電           |                  |             |              |             |     |             |      |     |
|                                      |                                                                                                    |                                   |                       |            |              |             | 送出             |            |               |                             |                  |             |              |             |     |             | 取消此  | 批申請 |

- 6. 資料帶入時仍須注意下方「申請補助期間」會依照「計畫期間」、「實際減班休息實施期間」 及「系統日期(現在日期)」推算後自動列出清單。 「申請補助期間」填寫注意事項(同個人申請):
  - (1)可請領區間一定在「計畫起迄日」範圍內,且受計畫的「申請期數上限」所限制。
     例如:計畫 113/04/01 ~ 113/06/30(申請期數上限 3 期),實際減班 113/01/01 ~ 113/12/31,只能夠申請 04/01~04/30、05/01~05/30 及 05/31~06/29 共 3 期。
  - (2)若該員工為首次申請,第一期「實際減班休息實施期間」未達30日會有彈跳視窗警示,且 無法申請。

| 依就業保險促進就業實施辦法規定略以, | 減班休息勞工申請薪資  | 差額補貼應於實施減班休息滿30日之次日起90日内, |
|--------------------|-------------|---------------------------|
| 提出申請。              | 請您於符合上述規定後, | 再至本網站提出申請。                |
|                    | 我知道了        |                           |

(3)「實際減班休息實施期間」可填寫未來日,但「申請補助期間」清單無法列出未來日,所以在「計劃期間」內且沒有離職的情況下,因「系統日期」造成未滿 30 日的期數不會列出清單。
 例如:計畫 113/04/01 ~ 113/06/30,系統時間(現在日期)是 113/06/15,實際減班 113/01/01 ~ 113/12/31,

列出 <u>04/01~04/30</u>(30 日) 及 <u>05/01~05/30</u>(30 日) 共 2 期。<u>05/31~06/15</u>(16 日) 不會列 出。

(4)因「計畫期間」造成的剩餘天數,無論剩餘幾天都會在「申請補助期間」列出。
 例如:計畫 113/04/01 ~ 113/06/30,實際減班 113/05/25 ~ 113/12/31,
 列出 05/25~06/23(30 日)及 06/24~06/30(7 日) 共 2 期。

(5)在「計畫期間」內,因「實際減班休息迄日」造成剩餘天數且達 10~29 日,會有彈跳訊息通知,並於「申請補助期間」列出該期,未達 10 日「申請補助期間」不會列出該期。
例如:計畫 113/04/01 ~ 113/06/30,實際減班 113/01/01 ~ 113/06/08,
列出 04/01~04/30(30 日)及 05/01~05/30(30 日)共2期,05/31~06/08(9 日)不會列出。
例如:計畫 113/04/01 ~ 113/06/30,實際減班 113/01/01 ~ 113/06/09,
列出 04/01~06/09(30 日)、05/01~05/30(30 日)及 05/31~06/09(10 日)共3 期。

依就業保險促進就業實施辦法規定略以,最末月減班休息之日數為20日至29日者,發給1個月;10日至19日者,發給 半個月。如有疑義請逕洽工作所在地轄區分署。 我知道了  若匯入資料有帶入「離職日期」時,會有警示文字告知雇主,且會影響「申請補助期間」的迄 日及末月計算,若末月因離職導致天數不到10天則不會列出清單。

|                           | ○ 在職    |              |        | ۲     | 已離職 |
|---------------------------|---------|--------------|--------|-------|-----|
| 是否仍在職 <mark>(必選)</mark> : | (離職日期:  | 西元2023/民國112 | ▼ 6月   | - 27日 | - ) |
|                           | 若離職當月受僱 | 時間未超過10日,則當  | 當月不符合申 | 目請資格。 |     |

## 注意:

- (1) 「離職日」超過「計畫迄日」,對計劃來說仍視為「在職」。
- (2)在「計畫期間」內,因「離職日」造成剩餘天數且達10~29日,會有彈跳訊息通知,並於「申請補助期間」列出該期,未達10日「申請補助期間」不會列出該期。

| 依就業保險促進就業實施辦法規定略以,最末月減班休息之日數為20日至29日者,發給1個月;10日至19日者,<br>半個月。如有疑義請逕洽工作所在地轄區分署。 | 發給 |
|--------------------------------------------------------------------------------|----|
| 我知道了                                                                           |    |

8. 「申請補助期間」清單,雇主必須將「申請勾選」逐一確認並勾選,<mark>勾選時會判斷該申請期間</mark> 是否有在計畫規範的時間內,若不在計畫規範內會有彈跳視窗警示,但不阻擋最後的申請送 出。

| 依就業保險促進 | 就業實施辦法規定略以,  | 减班休息勞1  | <b>二申請薪資差額補貼</b> 腐 | 原則上應於實施減班休息滿 | 30日之次日起90 |
|---------|--------------|---------|--------------------|--------------|-----------|
| 日内,提出申請 | , 提醒您本次申請已逾. | 上開申請期限, | 如您屬於公告日前,          | 減班休息已達30日以上, | 且於公告日之次   |
|         | 日起90日内提出     | 者,仍可申請, | 如有疑義請逕洽工作          | 乍所在地轄區分署。    |           |
|         |              |         |                    |              |           |
|         |              |         |                    |              |           |
|         |              |         | 我知道了               |              |           |

9. 銀行帳號依照匯入資料帶入。

|                          | ● 郵局       |                          | ◯ 銀行 |
|--------------------------|------------|--------------------------|------|
| 匯款帳戶 <mark>(必填)</mark> : | 局號:<br>帳號: | 123456 - 7<br>123456 - 3 |      |
|                          | 戶名:        |                          |      |
|                          | test03     |                          |      |

若雇主替員工再次申請,則會帶入前一次的申請帳號。

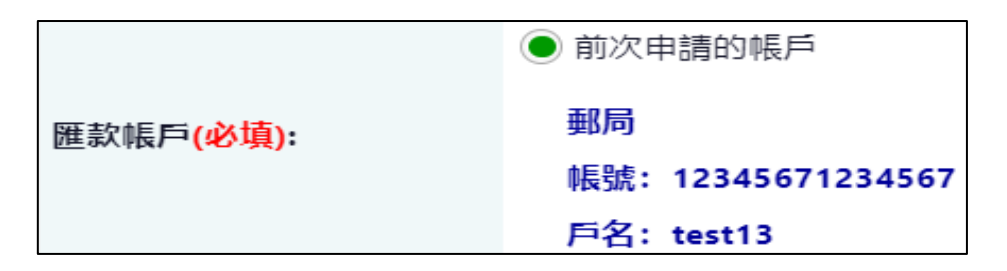

10. 上傳員工相關文件。

| 各項應備文件 ( 可拍照<br>上傳附件檔案名稱請             | 照或掃瞄 ) 圖檔 (構<br>使用英文字母、數 | 當案格式:PDF、jpg 或 pn<br>2字或中文字,請勿使用任何 | g) 單一檔案大小限5M以下<br>可符號,以避免發生錯誤。 |
|---------------------------------------|--------------------------|------------------------------------|--------------------------------|
| 身分證明或居留證明文件之影本_正面 (必要):               | 選擇檔案                     | 沒有選擇檔案                             | )                              |
| 身分證明或居留證明文件之影本_反面 <mark>(必要)</mark> : | 選擇檔案                     | 沒有選擇檔案                             |                                |
| 薪資清冊或證明 (必要):                         | 選擇檔案                     | 沒有選擇檔案                             |                                |
| 本人名義之國內金融機構存摺影本 <mark>(必要)</mark> :   | 選擇檔案                     | 沒有選擇檔案                             |                                |
| 勞工切結簽章 <mark>(必要)</mark> :            | 選擇檔案                     | 沒有選擇檔案                             |                                |
| 其他證明文件:                               | 選擇檔案                     | 沒有選擇檔案                             |                                |

若雇主替員工再次申請,部分已上傳過的資料可不必再次上傳。

| 各項應備文件 ( 可拍照<br>上傳附件檔案名稱請   | 照或掃瞄 〉圖檔 (榰<br>使用英文字母、數 | 當案格式:PDF、jpg 或 png<br>如字或中文字,請勿使用任何 | ) 單一檔案大小限5M以下<br>符號,以避免發生錯誤。 |
|-----------------------------|-------------------------|-------------------------------------|------------------------------|
| 薪資清冊或證明 <mark>(必要)</mark> : | 選擇檔案                    | 沒有選擇檔案                              |                              |
|                             |                         |                                     |                              |
| 勞工切結簽章:                     | 選擇檔案                    | 沒有選擇檔案                              |                              |
|                             |                         |                                     |                              |
| 其他證明文件:                     | 選擇檔案                    | 沒有選擇檔案                              |                              |
|                             |                         |                                     |                              |

 核對完該位員工所有資料後,點選「送出/下一位員工」,注意一旦「確認送出」將無法進行修 改,只可檢視該位員工的申請資料。

| <b>申請員工:</b> (1) TEST13    | 【已完成】 → 略過(放棄申請)此員工                |  |  |
|----------------------------|------------------------------------|--|--|
| 請領計畫名稱 <mark>(必填)</mark> : | 短期專案(測試用請勿點選)(112/04/01~113/06/30) |  |  |
| 行業別( <mark>必填)</mark> :    | A短期專案                              |  |  |
| 員工姓名( <mark>必填)</mark> :   | TEST13                             |  |  |
| 身分證 <mark>(必填)</mark> :    | A123456713                         |  |  |
| 生日( <mark>必填)</mark> :     | 西元 1992 / 民國 81 🔻 6月 🛛 ▼ 6日 🖌      |  |  |
| 員工電子郵件:                    | test13@turbotech.com.tw            |  |  |
| 員工電話:                      | 09-88888889#1234                   |  |  |
| 員工手機( <mark>必填)</mark> :   | 0936099060                         |  |  |

12. 若某位員工匯入資料時發現問題可點選「略過(放棄申請)此員工」,此批資料送出時將不會包含略過的員工,注意一旦「略過」將無法進行修改,只可檢視該位員工的申請資料。

| 提醒您,若您暫不申請此勞工【(2) tes<br>次為此勞工申請,請於本批申請操作完 | t02】,請按下【確定<br>成後,再次重新匯入 | 宦】鍵,按下後此批申請將略過(放棄申請)此<br>Excel 進行申請。 | 勞工,若需再 |
|--------------------------------------------|--------------------------|--------------------------------------|--------|
| 若您仍要協助勞工【(2) test02】申請,                    | 請按下【 <mark>取消</mark> 】鍵, | 按下後即可繼續進行本次申請資料之填寫,                  | 謝謝!    |
|                                            | 確定                       | 取消                                   |        |

 「完成」或「略過」的清單於左上的下拉式選單中可檢視,注意一旦「確認送出」或是「略 過」將無法進行修改。

| 申請員工:                   | (3) test03                     | -        | 略過(放棄申請)此員工                |
|-------------------------|--------------------------------|----------|----------------------------|
| 請領計畫名稱                  | (1) test01【已完<br>(2) test02【已略 | 成】<br>過】 | 青勿點選)(112/04/01~113/06/30) |
| 行業別 <mark>(必填)</mark> : | (3) test03<br>(4) test04       |          |                            |
| 冒丁姓名(必 <mark>述</mark>   | (5) test05                     | B        |                            |

14. 最後全部員工都確認完成作業後(確認送出或是略過),會出現彈跳視窗尋物是否要將此批資料 正式送出,一旦「確定」此批暫存資料既確認完成申請。

| 全部申請員工作業都已完成, | 部申請員工作業都已完成,您要送出(完成)本次申請作業嗎? |  |  |  |
|---------------|------------------------------|--|--|--|
|               | 確定取消                         |  |  |  |

15. 逐一檢查資料的過程中也可以於表單最下方右下角「取消此批申請」回到暫存畫面,若欲繼續 請點選「接續完成該次申請」,會回到之前尚未完成的員工,已完成的仍無法更動,若需更動 已完成的員工請點選「刪除暫存資料」重新匯入檔案。

| 選擇檔案 沒有選擇檔案 |        |
|-------------|--------|
| 送出 / 下一位員工  | 取消此批申請 |
| 請確定取消此批申請   |        |
|             | 確定取消   |

16. 送出成功後,回到申請頁面可檢視申請紀錄(雇主只能夠看到幫員工代為申請的資料,若員工自行申請或由就服員登打,雇主將無法查閱)。

| 僱用安定措施-線上申辦     |             |             |      |                         |              |
|-----------------|-------------|-------------|------|-------------------------|--------------|
| 線上申辦            |             |             |      |                         |              |
| 您的申請記錄          |             |             |      |                         |              |
| 申請日期            |             |             |      | 申請總人數                   | 申請總金額        |
| 2023-08-09 進度查詢 |             |             |      | 1                       | 7000         |
| 受理就業中心          | 聯絡電話        | 員工姓名        | 申請月數 | 申請期間                    | 審核狀態         |
| 北基宜花金馬分署        | 02-89956399 | TEST11-0207 | 2    | 2023-05-01 ~ 2023-05-30 | 審核不通過2(文件不齊) |
| 北基宜花金馬分署        | 02-89956399 | TEST11-0207 | 2    | 2023-05-01 ~ 2023-05-30 | 審查中          |
| 再次申請            |             |             |      |                         |              |